| TIPO DE ERRO                             | PREVENÇÃO - Ação da Unidade Escolar                                                                                                    | CORREÇÃO - Ação da Unidade Escolar                                                                                                    | PROCESSAMENTO - Ação da Diretoria de Ensino (<br>Conferência)                                                                                      |
|------------------------------------------|----------------------------------------------------------------------------------------------------|----------------------------------------------------------------------------------------------------|----------------------------------------------------------------------------------------------------|
| Servidor com afastamento com<br>prejuízo | Antes de associar as aulas verifique a situação do<br>docente na Educação e Fazenda, sendo<br>localizadas divergências, realize a correção. | Verifique a situação funcional, em caso de<br>divergência corrigir elaborando a<br>documentação, tramitar por meio SP SEM<br>PAPEL para a SEFAZ.                                                 | Se necessário, a escolar poderá solicitar apoio da<br>Diretoria para fins de conferência antes de tramitar o<br>expediente.                        |
| Servidor com bloqueio de pagamento       | Antes de associar as aulas verifique a situação do<br>docente na Educação e Fazenda, sendo<br>localizadas divergências, realize a correção. | Verifique a situação funcional, em caso de<br>divergência corrigir elaborando a<br>documentação, tramitar por meio SP SEM<br>PAPEL para a SEFAZ.                                                 | *Valida o recadastramento                                                                                                    |
| Servidor readaptado na folha             | Se o docente cessou a readaptação, ao associar<br>as aulas, não esquecer de enviar para Diretoria<br>para cessar a carga de readaptado.     | Verifique a situação funcional para cessar<br>a situação de readaptado e <b>atualize a</b><br>carga horária, tramita a documentação por<br>meio SP SEM PAPEL para a conferência da<br>Diretoria. | <b>Confira</b> a documentação, estando correta - <b>envie</b> para a<br>SEFAZ. Caso esteja incorreta, <b>solicite</b> acerto a Unidade<br>Escolar. |

| RS/PV não encontrado | Na inclusão do vínculo, (que deverá ser efetuada<br>pela Diretoria) conferir todos os dados<br>Educação/Fazenda. Observar ao final do<br>processamento se houve rejeição no<br>cadastramento automático (verificar em<br>eventos) | Contrato novo - Incluir contrato e<br>formulários no SP SEM PAPEL<br>Mudança de categoria - Enviar<br>documentos pertinentes, verificando se<br>existe divergência na data de exercício<br>entre Educação x Fazenda<br>Titular de cargo - enviar o título de<br>nomeação e documentação para<br>implantação do PV TRAMITAR | Se necessário, a escolar poderá solicitar apoio da<br>Diretoria para fins de conferência antes de tramitar o<br>e×pediente. |
|----------------------|----------------------------------------------------------------------------------------------------|----------------------------------------------------------------------------------------------------|----------------------------------------------------------------------------------------------------|
|                      |                                                                                                    | DOCUMENTAÇÃO PARA SEFAZ                                                                                                    |                                                                                                    |

| Redução de jornada                                                       | Atenção redobrada ao associar as aulas nas fases<br>informadas:<br>.Reduzida: 09 a 12 (observando o bloco<br>indivisível)<br>. Inicial: 19 a 23 (observando o bloco indivisível)<br>. Básica: 24 a 31 (observando o bloco indivisível)<br>. Completa: 32 aulas            | Verifique/Corrija a associação observando<br>se gerou a jornada correta, envia para<br>Diretoria providenciar a publicação na<br>nova jornada e após a publicação enviar<br>documentos para correção do pagamento<br>para a SEFAZ.                                   | Se necessário, a escolar poderá solicitar apoio da<br>Diretoria para fins de conferência antes de tramitar o<br>e×pediente. |
|--------------------------------------------------------------------------|----------------------------------------------------------------------------------------------------|----------------------------------------------------------------------------------------------------|----------------------------------------------------------------------------------------------------|
| Total de horas > 32h                                                     | Para um único DI a quantidade máxima de aulas<br>associadas não poderá ultrapassar 32 aulas.<br>Antes do fechamento do cronograma mensal,<br>consultar o histórico de associações ou a carga<br>horária prévia .                                                          | <b>Corrija</b> a carga horária na associação e<br><b>solicitar</b> à Diretoria para reprocessar a<br>vigencia corrigida, <b>enviar</b> documentação<br>para a SEFAZ.                                                                                                 | <b>REPROCESSE</b> a vigencia corrigida, conferir rejeitar e migrar para o funcional.                                        |
| Novo valor de quantidade- horas-<br>trabalhada no mês maior que o limite | A somatória das duas cargas horárias deverá ter<br>o limite máximo de 325 horas. OBS: antes de<br>associar verificar a quantidade de aulas em cada<br>DI. Consultar antes do fechamento do<br>cronograma mensal, o histórico de associações<br>ou a carga horária prévia. | Verifique/Corrija a associação<br>observando se gerou a jornada correta,<br>enviar para Diretoria providenciar a<br>publicação na nova jornada e após a<br>publicação enviar documentos para<br>correção do pagamento para a SEFAZ                                   | <b>REPROCESSE</b> a vigencia corrigida, conferir, rejeitar e migrar para o funcional.                                       |
| Quantidade de horas inválida                                             | Para um único DI a quantidade máxima de aulas<br>associadas não poderá ultrapassar 32 aulas.<br>Antes do fechamento do cronograma mensal,<br>consultar histórico de associações ou a CH prévia                                                                            | <b>Corrija</b> a carga horária na associação e<br><b>solicite</b> à Diretoria para reprocessar a<br>vigencia corrigida, para<br>enviar documentação para a SEFAZ.                                                                                                    | <b>REPROCESSE</b> a vigencia corrigida, conferir, rejeitar e migrar para o funcional.                                       |
| Quantidade horas trabalhadas no mês<br>> 200h                            | A somatória das duas cargas horárias deverá ter<br>o limite máximo de 325h. OBS: antes de associar<br>, verificar a quantidade de aulas em cada DI.<br>Consultar antes do fechamento do cronograma<br>mensal, o histórico de associações ou a carga<br>horária prévia.    | Verifique/Corrija associação observando<br>se gerou a jornada correta, enviar para<br>Diretoria providenciar a solicitação de<br>publicação na nova jornada.<br>Após a publicação enviar documentos para<br>correção do pagamento<br>a SEFAZ - via SP SEM<br>PAPEL . | <b>REPROCESSE</b> a vigencia corrigida, conferir,<br>rejeitar e migrar para o funcional                                     |

| Quantidade > somatória carga +<br>jornada                           | A somatória das duas cargas horárias deverá ter<br>o limite máximo de 325h. OBS: antes de associar<br>, verificar a jornada implantada na SEFAZ e<br>quantidade de aulas em cada DI. Consultar antes<br>do fechamento do cronograma mensal, o<br>histórico de associações ou carga horária prévia. | Verificar/Corrigir associação observando<br>se gerou a jornada correta, enviar para<br>Diretoria providenciar a publicação na<br>nova jornada.<br>Após a publicação enviar documentos pa<br>ra correção do pagamento na SEFAZ - via<br>SP SEM PAPEL | <b>REPROCESSE</b> a vigencia corrigida, conferir, rejeitar e migrar para o funcional      |
|---------------------------------------------------------------------|----------------------------------------------------------------------------------------------------|----------------------------------------------------------------------------------------------------|-------------------------------------------------------------------------------------------|
| Quantidade mensal de GTN, GTCN ou<br>ALE maior que JORNADA ou carga | Sendo 1 vínculo ou 2, a somatória dos dois<br>vínculos não poderá ultrapassar o limite mensal<br>máximo de 125 GTCN/horas. Antes do<br>fechamento do cronograma mensal, consulte o<br>histórico de associações ou a carga horária<br>prévia                                                        | <b>Corrigir</b> a somatória do GTCN nos dois<br>vínculos que não pode ultrapassar o limite<br>de 125h/mês<br>e <b>ENVIE</b> a documentação para<br>pagamento na SEFAZ - via SP SEM PAPEL                                                            | <b>REPROCESSE</b> a vigencia corrigida, conferir, rejeitar e migrar para o funcional      |
| Estourou o limite do hist. Carga a<br>partir de -                   | A somatória das duas cargas horárias deverá ter<br>o limite máximo de 325 horas. OBS: Antes de<br>associar, verifique a quantidade de aulas em<br>cada DI. Consulte, antes do fechamento do<br>cronograma mensal, o histórico de associações                                                       | Verificar/Corrigir associação observando<br>se gerou a jornada correta, enviar para<br>Diretoria providenciar a publicação na<br>nova jornada.<br>Após a publicação enviar documentos pa                                                            | - <b>REPROCESSE</b> a vigencia corrigida, conferir,<br>rejeitar e migrar para o funcional |

ra correção do pagamento na SEFAZ - via SP SEM PAPEL

ou a carga horária prévia.